## **Introduction to InDesign CS6**

Desktop Publishing is the process of combining text and graphics on a computer screen to produce publications. It is used to produce newsletters, greeting cards, restaurant menus, advertisements, pamphlets, books, catalogues or interactive materials and you will produce these types of publications as you progress through these tutorials.

Programs such as Microsoft Word are useful programs when simple Desktop Publishing activities are required, however, when detailed publishing is desired, a specific page layout program is needed. The program you will use for this is called Adobe InDesign CS6 and it gives you total control over the appearance of documents. You will still use programs like Microsoft Word and graphics programs such as Photoshop, but as support programs to the page layout program.

## Starting an InDesign Document

1 Load Adobe InDesign and you should receive the InDesign Welcome Screen, which has the five labelled sections shown.

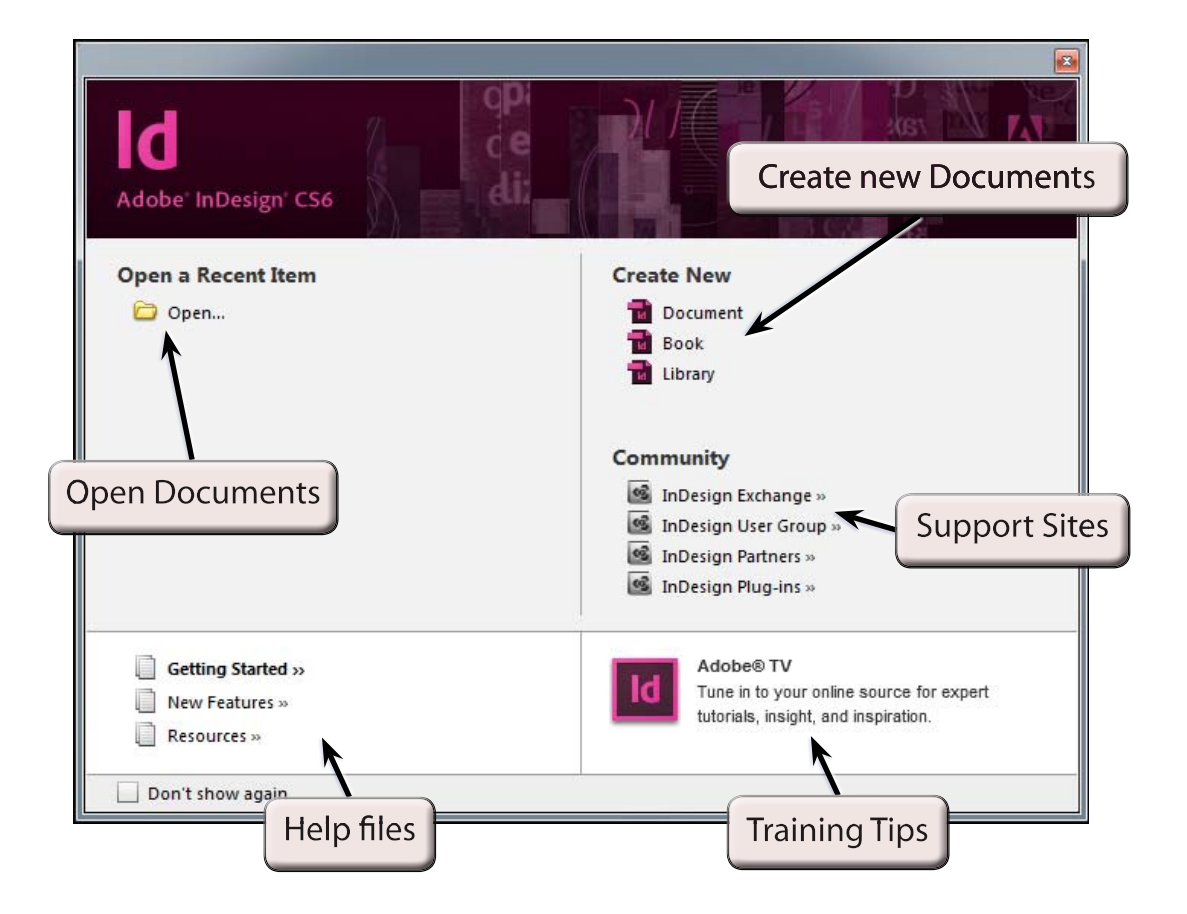

Chapter

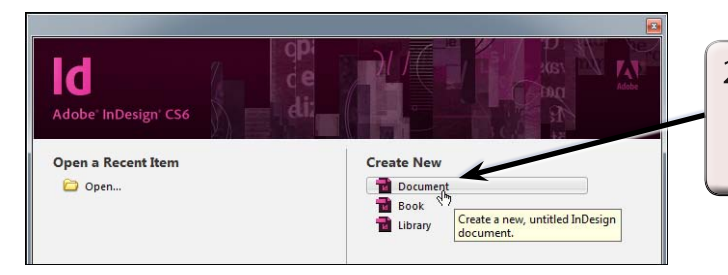

- 2 Click on DOCUMENT in the CREATE NEW section to start a new document.
- 3 When you start a new InDesign document the program needs to know the required page measurements.

| New Document                                                                                                    |                                            |                                                                                          |
|----------------------------------------------------------------------------------------------------|--------------------------------------------|------------------------------------------------------------------------------------------|
| Dogument Preset:       [Custom]         Intent:       Print         Number of Pages:       1         Start Page #:       1         Primary Text Frame         Page Size:       A4 | OK<br>Cance<br>Save Preset<br>More Options | 4 Set the PAPER SIZE box to A4, turn                                                     |
| Width:                                                                                                    |                                            | off FACING PAGES, the ORIENTATION should be set to PORTRAIT (or vertical) and select OK. |
| Number:     1     Gutter:     1p0       Margins     Iop:    3p0     Left:    3p0       Bottom:    3p0     Right:    3p0                                                           |                                            |                                                                                          |

## Looking at the InDesign Screen

- 1 Look at the labelled diagram at the top of the next page and refer to it regularly until you are familiar the various sections of the InDesign screen.
- 2 At the moment you are looking at the FIT PAGE IN WINDOW screen. That is, the page view has been adjusted to fit within the size of the screen.

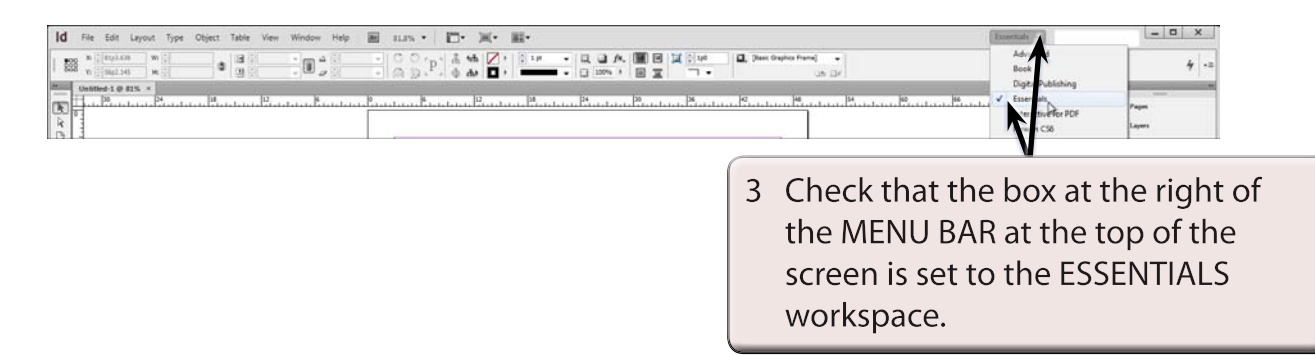

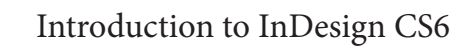

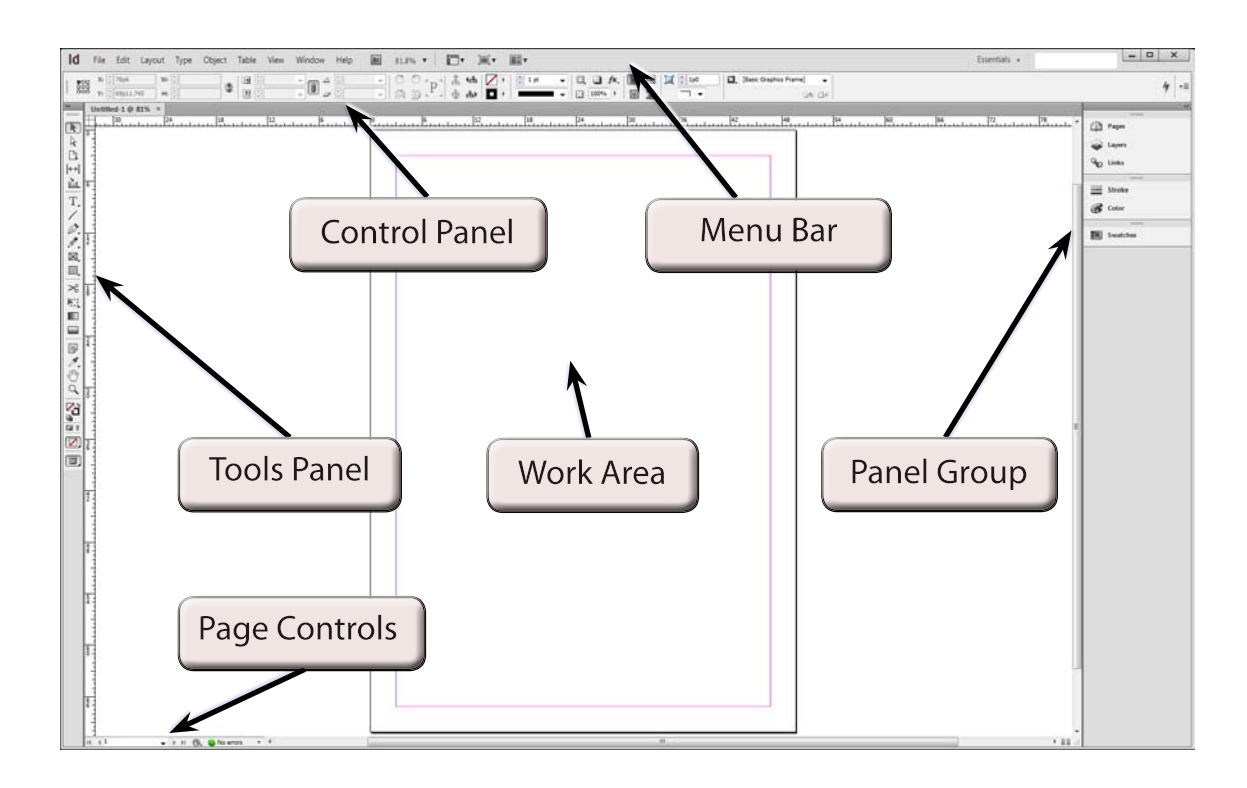

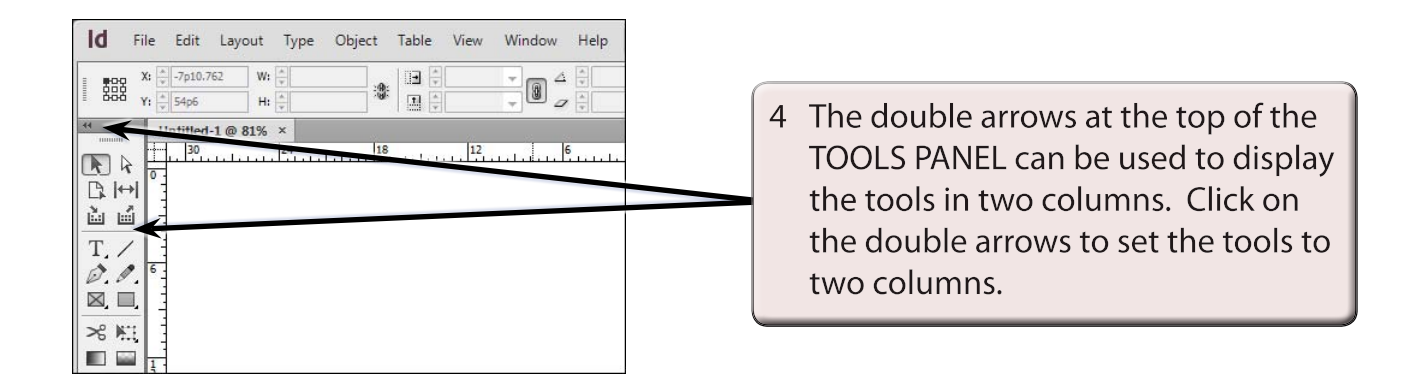

5 InDesign has numerous screen sizes which can be selected from the VIEW menu, or by holding down the CTRL key on the Windows system or the COMMAND key on the Macintosh system, and pressing a number.

| Id File Edit Layout Type Object Table View Window Help 🗃 150% + 🛄 + 💐 + | Essentials -                                                   |
|-------------------------------------------------------------------------|----------------------------------------------------------------|
|                                                                         | <ul> <li>Bit New New New New New New New New New New</li></ul> |

- 7 Press CTRL- or COMMAND- a few times to zoom out.
- 8 Hold down the CTRL or COMMAND key and press 1. The screen view will be changed to show the page in ACTUAL (or 100%) size.
- 9 Use the CTRL or COMMAND key to try the following screen sizes:

| CTRL+5 or COMMAND+5 | 50% view           |
|---------------------|--------------------|
| CTRL+1 or COMMAND+1 | 100% view          |
| CTRL+2 or COMMAND+2 | 200% view          |
| CTRL+4 or COMMAND+4 | 400% view          |
| CTRL+0 or COMMAND+0 | Fit page in window |

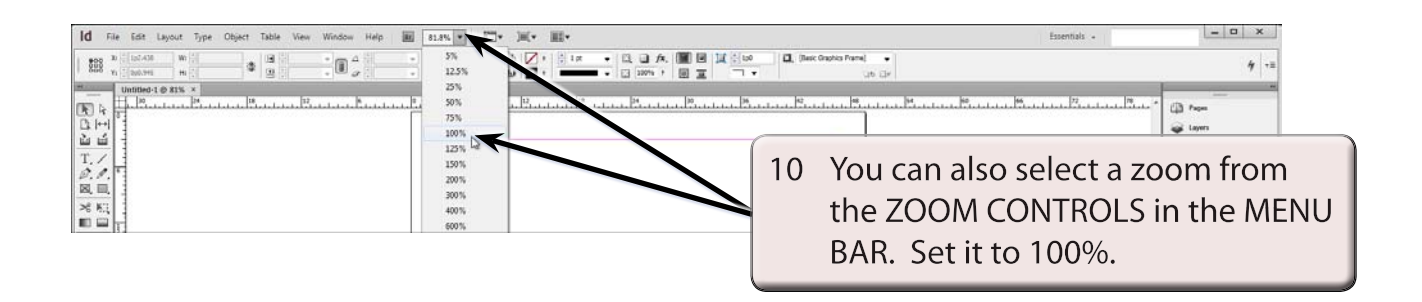

## NOTE: The ZOOM TOOL in the TOOLS panel can be used to drag a frame around sections of your document and the screen will zoom in on that section.